## **EPSON**

Knowledge Base

Artikel: KB020014

## Hoe kan ik het vervangen van een patroon afdwingen bij de volgende printers: EPSON Stylus Colour 440, 460, 640, 660, 670, 740, 760, 880, 900 en 980?

Als u het vervangen van een patroon geforceerd wilt doorvoeren, drukt u vijf seconden lang op de knop Paper feed (load eject) zodat de patronen worden verplaatst naar een positie voor vervanging. Opmerking: als de patronen worden verplaatst naar een positie waar alleen de patroon voor zwarte inkt kan worden vervangen, drukt u nogmaals op de knop Paper feed om de kop zo te verplaatsen dat ook de kleurpatronen vervangen kunnen worden.

We raden u aan het hulpprogramma voor het reinigen van de printkop uit te voeren voordat u patronen verwisselt. Klik op de onderstaande koppeling voor instructies:

Hoe gebruik ik het hulpprogramma voor het reinigen van de printkop in Windows 2000 en XP?

of

## Hoe gebruik ik het hulpprogramma voor het reinigen van de printkop in Windows 98 en Me?

Als de printkwaliteit onvoldoende is en u hebt tevergeefs geprobeerd dat te verhelpen met het hulpprogramma voor het reinigen van de printkop, raden we u aan de patronen te vervangen. Als er geen rode signaallichten branden om aan te geven dat de inkt op is, zult u de patronen geforceerd naar een positie moeten verplaatsen waar u ze kunt vervangen. Als u het vervangen van een patroon geforceerd wilt doorvoeren, drukt u vijf seconden lang op de knop Paper feed (load eject) zodat de patronen worden verplaatst naar een positie voor vervanging. Opmerking: als de patronen worden verplaatst naar een positie waar alleen de patroon voor zwarte inkt kan worden vervangen, drukt u nogmaals op de knop Paper feed om de kop zo te verplaatsen dat ook de kleurpatronen vervangen kunnen worden.